## **Constantly Variable**

Professor Bob Brown

College of Computing and Software Engineering Kennesaw State University Bob.Brown@Kennesaw.edu

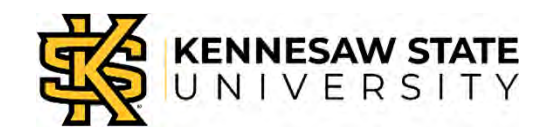

Copyright © 2020 by Kennesaw State University

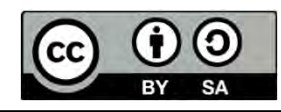

#### **A Link to Remember**

## drbrown.link/mcnair

# All of the material for this class is available on line.

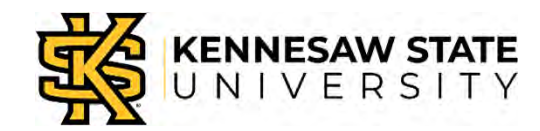

### "Variables" Change in Value

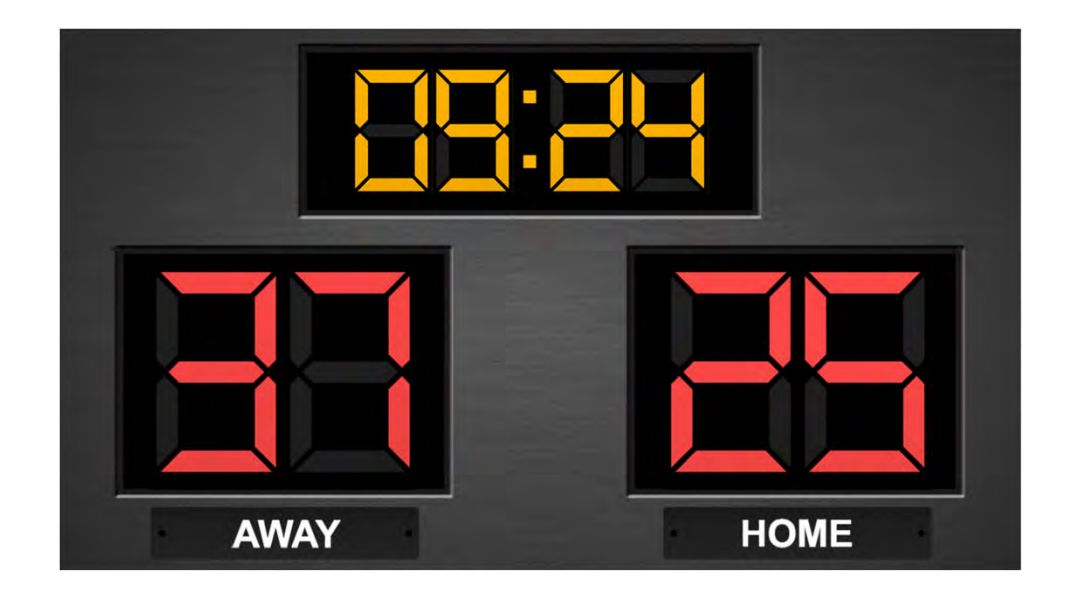

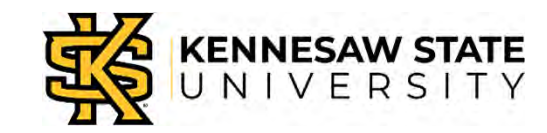

### What is a Variable ?

- In math, a variable is a letter that stands in for some value.
- In computing, a variable is a named area of memory that holds a value.
- So, variables have a name and a value.

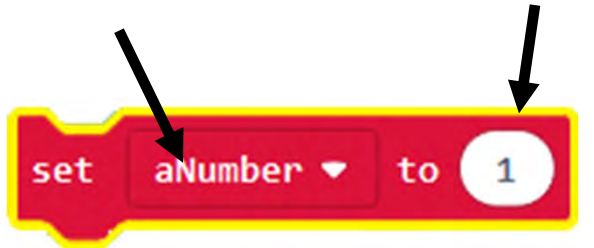

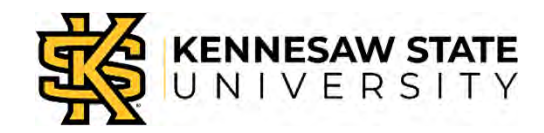

#### "Constants" are Constant

# *Constants* cannot change while a program is running.

"playerA" is a *variable;* it can change. change playerA • by 1
"1" is a *constant;* it can't change.

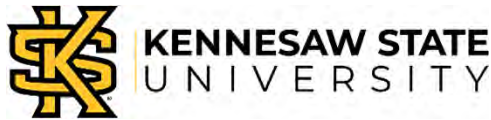

#### Let's Play Rock-Paper-Scissors

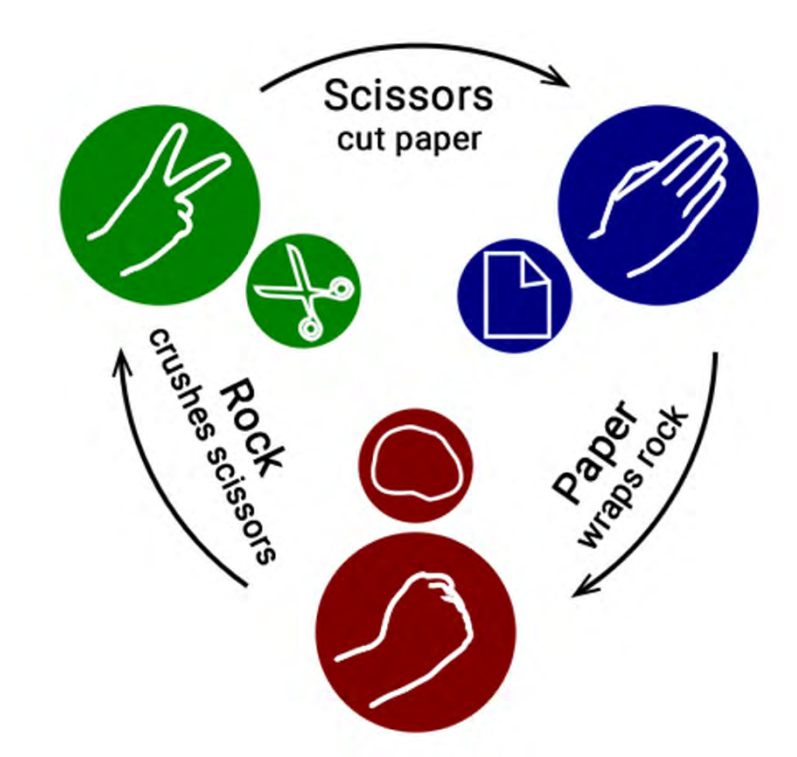

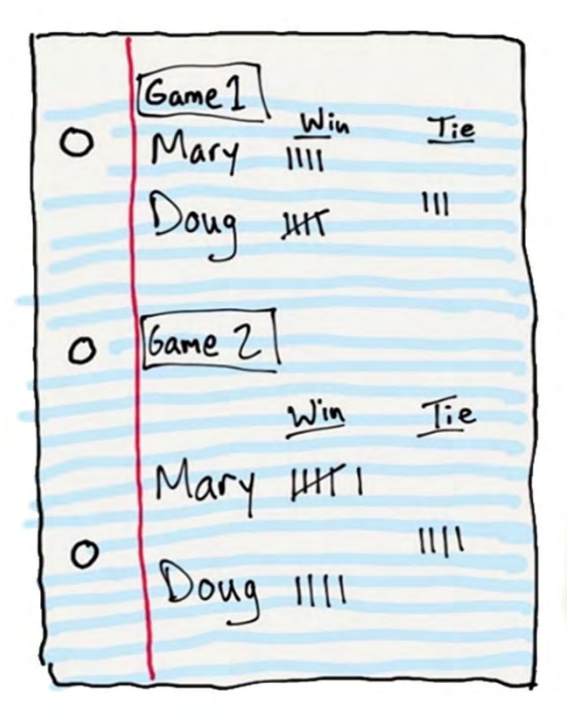

## Keep score; identify variables, names, and constants.

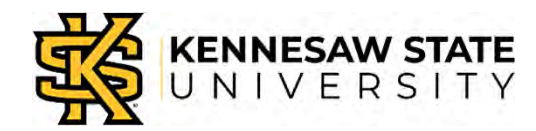

## **A Silly Riddle**

What's your favorite variable?

I don't know... it keeps changing!

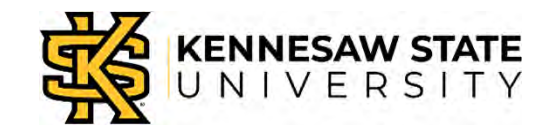

#### Numbers as Variables

• "Set" defines a variable, sets value

set aliceScore 💌 to 🧧

- Numbers:
  - Whole numbers (integers): 123
  - Numbers with fractions (floats): 3.14
- All MakeCode variables start as numbers; a second step is needed for strings or Booleans

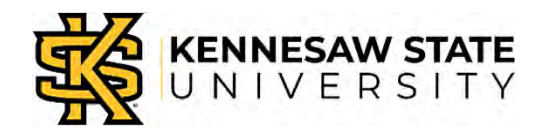

#### **Other Kinds of Data**

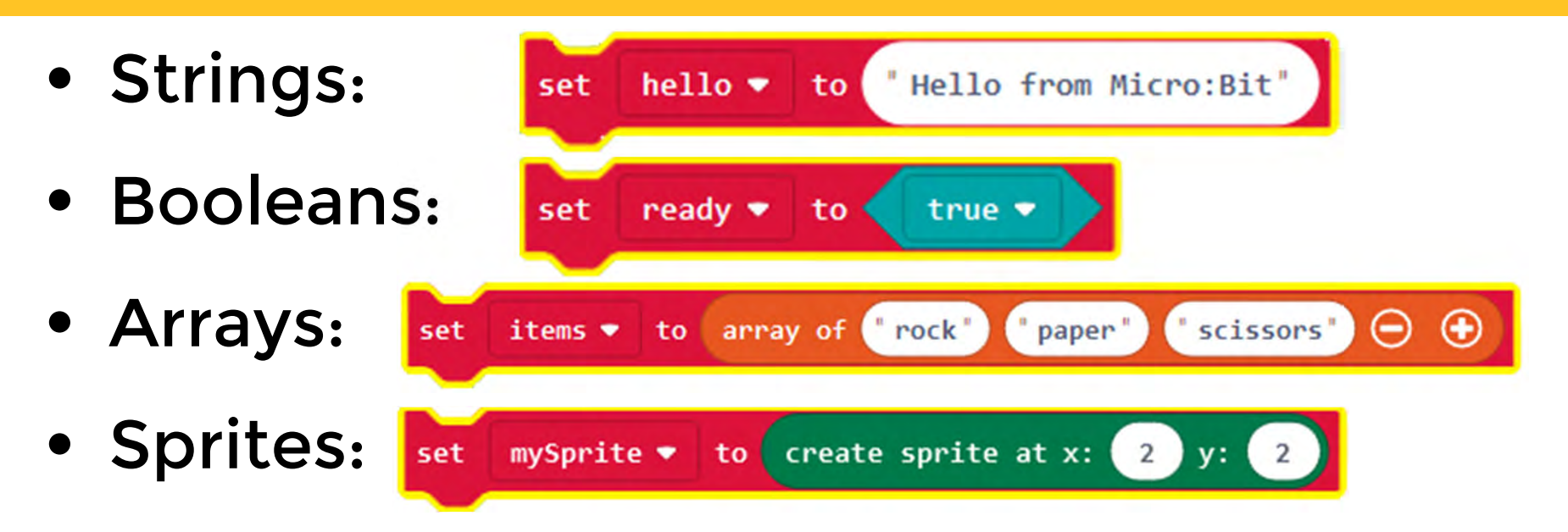

• We will use these data types later.

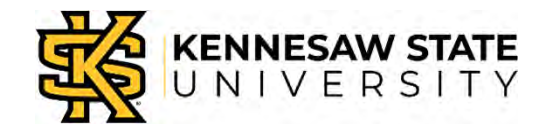

## **Score-Keeping Program**

#### Algorithm

- Set scores to zero at start.
- When Button A is pressed
  - Add one to player A's score
  - Display an A in the LEDs
- When Button B is pressed
  - Add one to player B's score
  - Display an B in the LEDs
- When both are pressed, display scores.

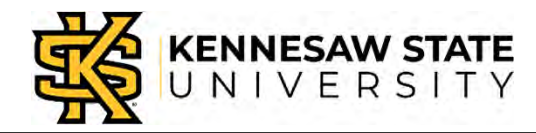

#### Start a New Program

- Open a browser and go here: <u>https://makecode.microbit.org/</u>
- Click the purple "New Project" box.
- Raise your hand when you're there.
- Give your project a name: Remove "untitled" and type "keepscore" in the box.

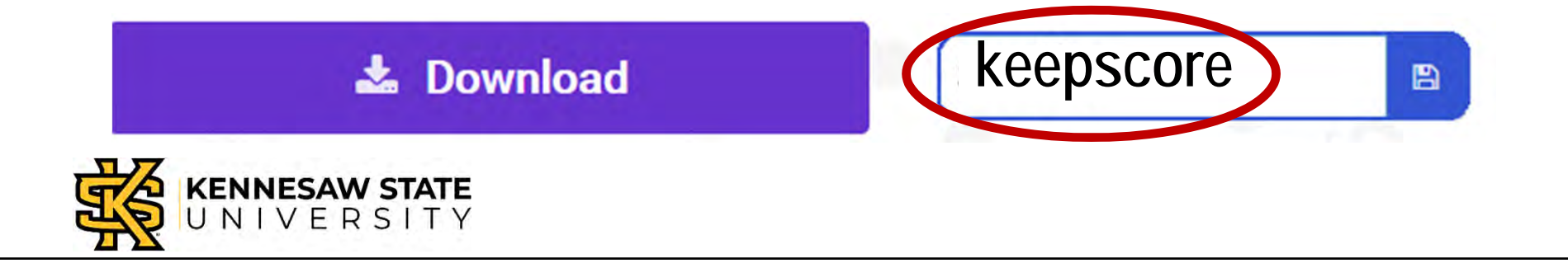

#### **Clear the Workspace**

- Drag anything *except* "on start" to the left until a trashcan appears.
- Drag the item into the trashcan.
- Raise your hand when you're there.

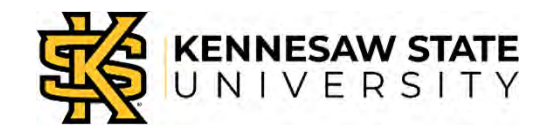

#### Make a Number Variable

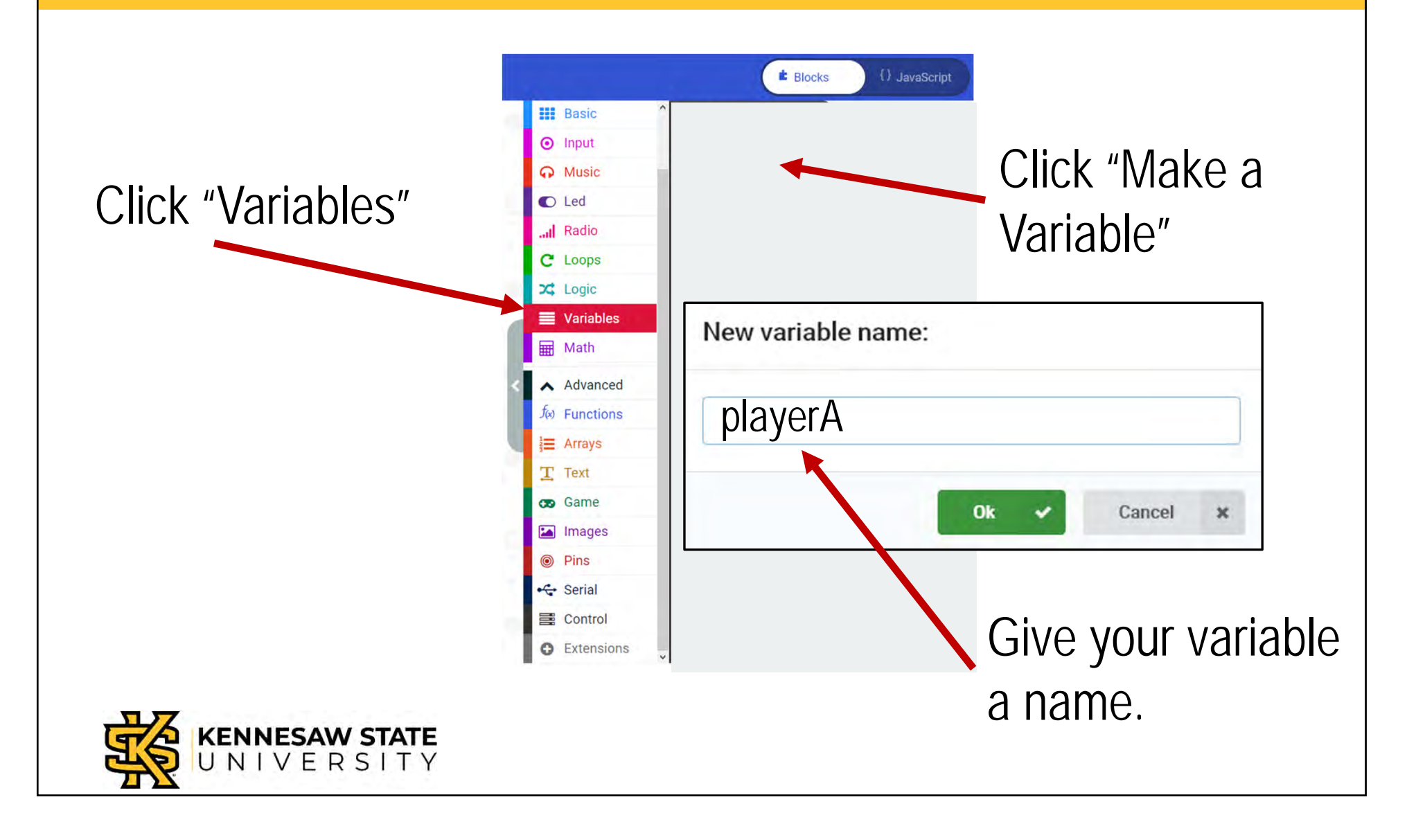

#### Make a Number Variable

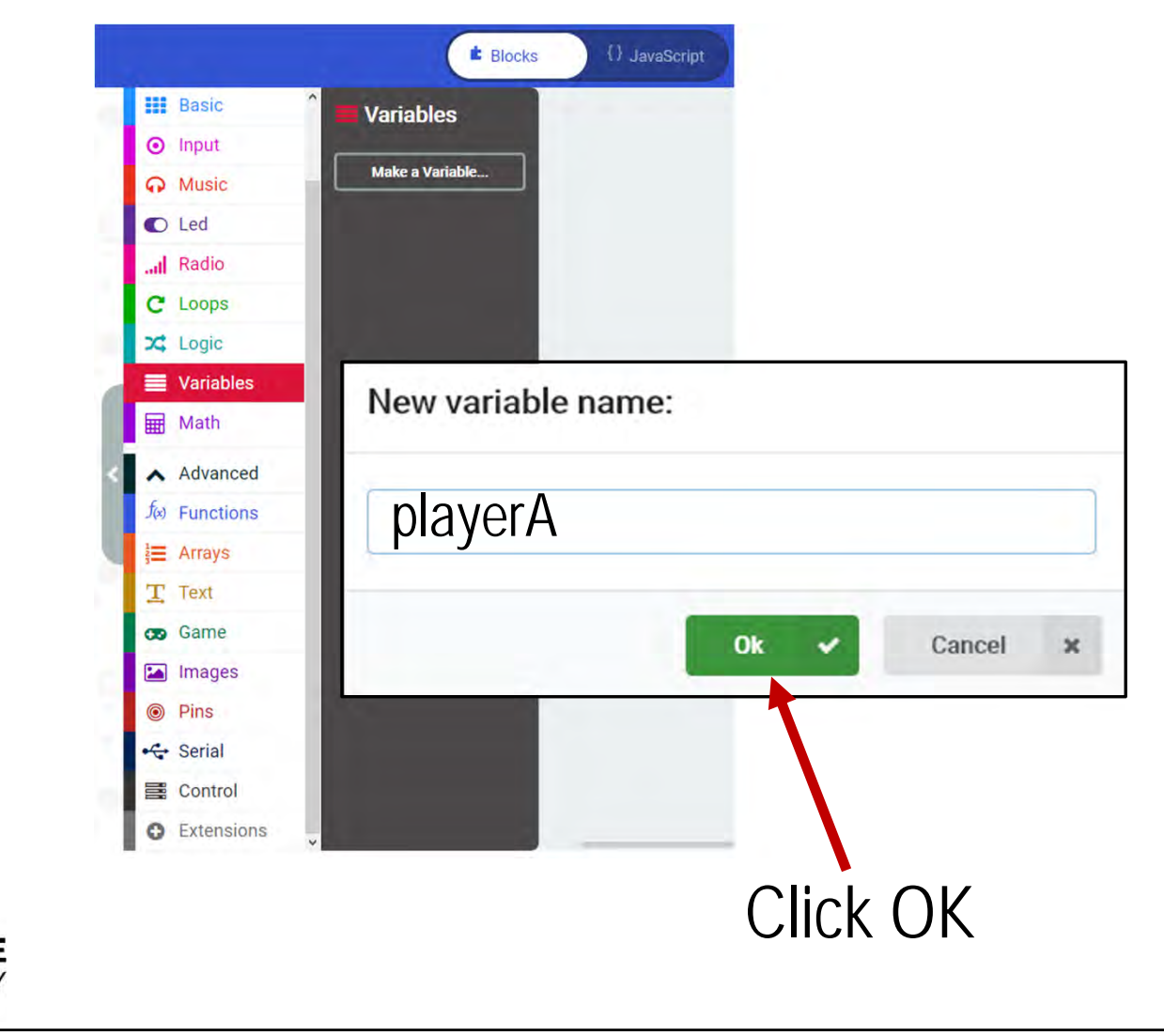

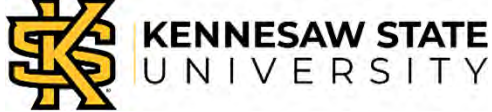

#### Make a Number Variable

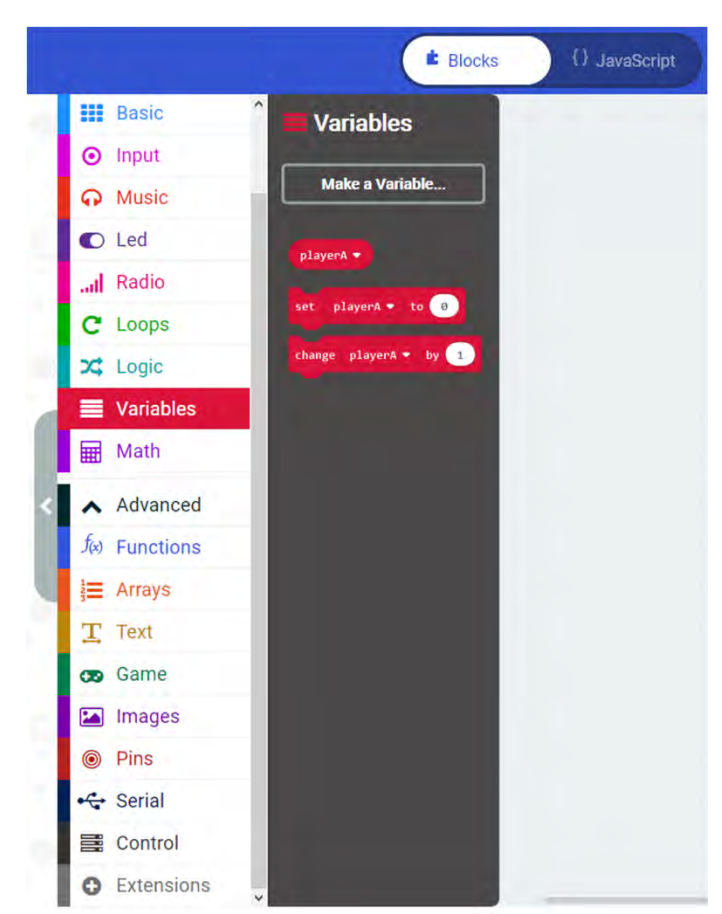

Make a variable for playerB the same way.

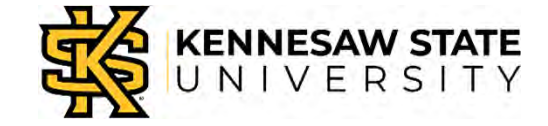

#### **Set Scores to Zero**

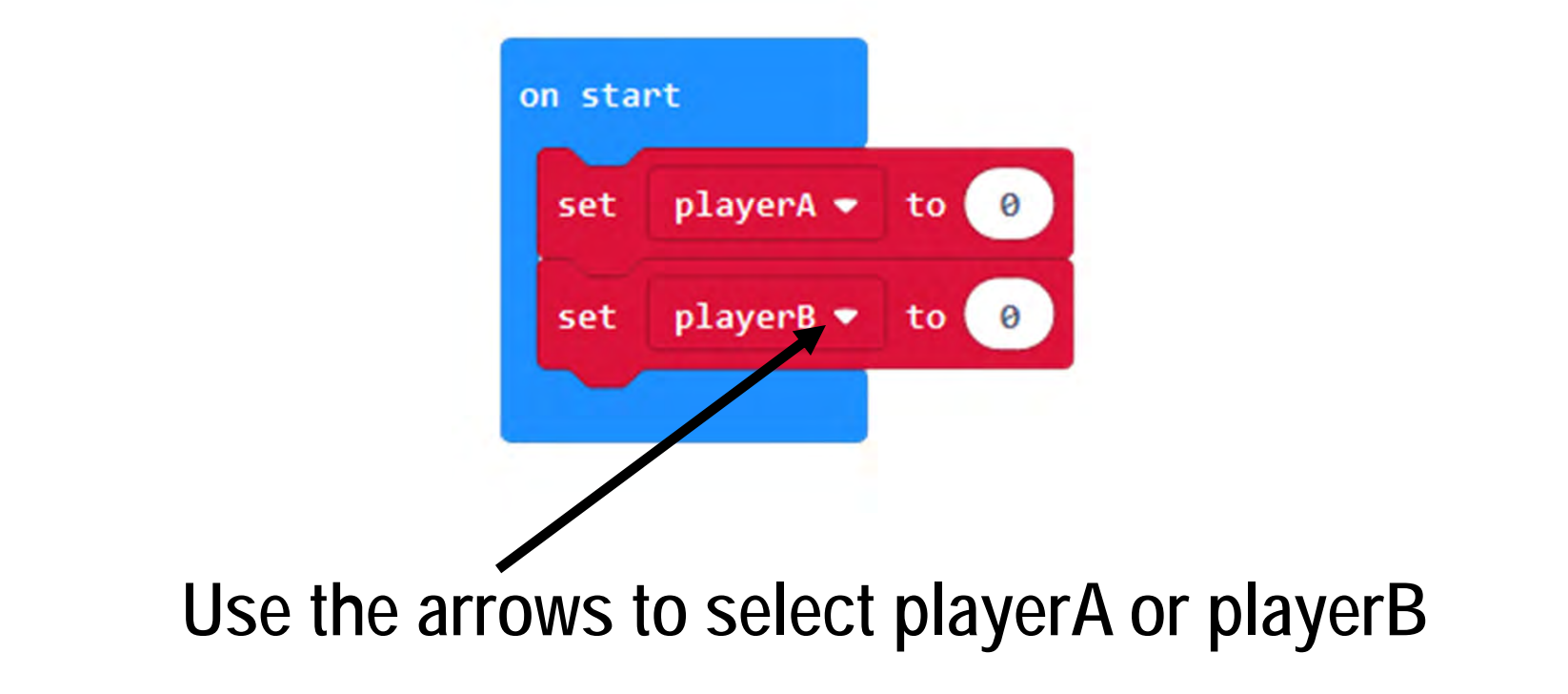

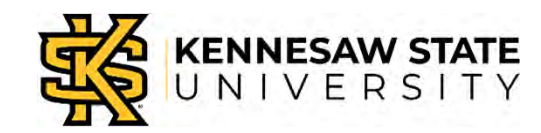

#### **Buttons A and B**

| on button A 🔹 pressed |
|-----------------------|
| change playerA 🕶 by 1 |
| show string "A"       |
| pause (ms) 1000 💌     |
| clear screen          |
|                       |

#### Make another button block for button B. Shortcut: Right-click, select "duplicate."

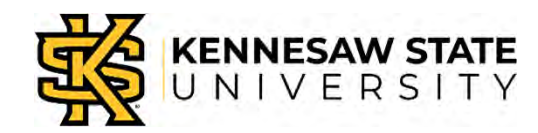

#### **Display the Score**

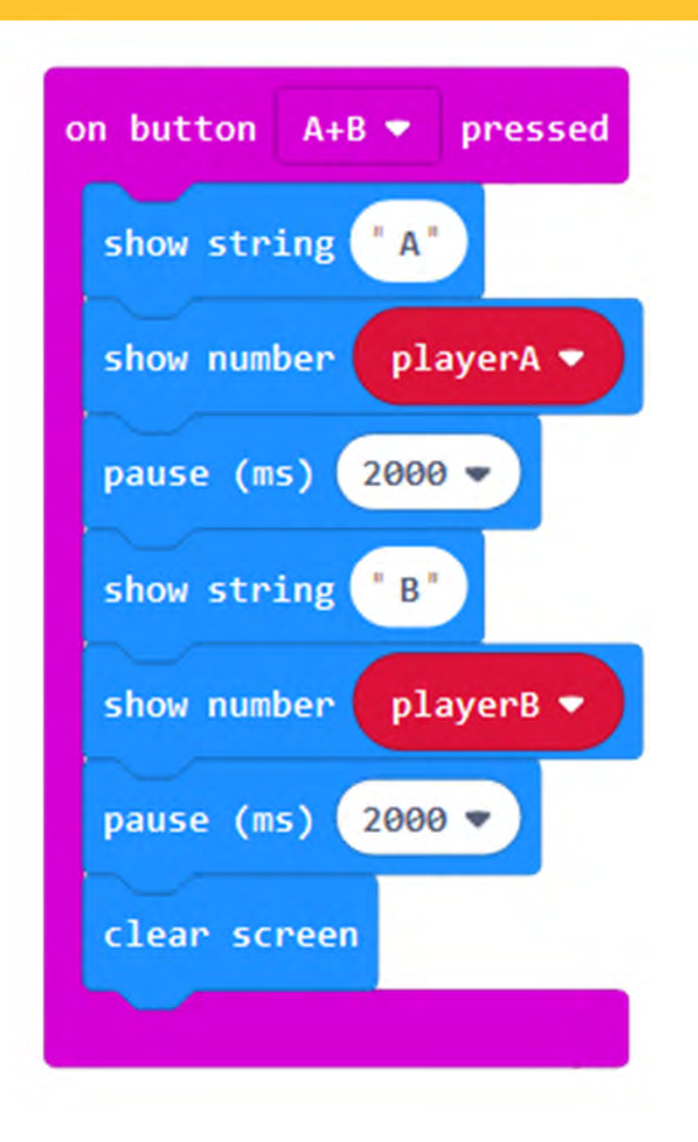

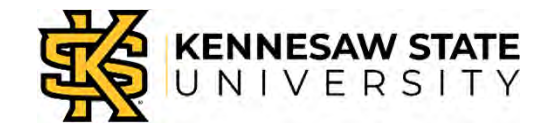

# Save and Load Your Program • Click the "Download" button. keepscore

- Save the file on the desktop.
- Open the "Computer" folder and drag the file to the Micro:Bit drive.

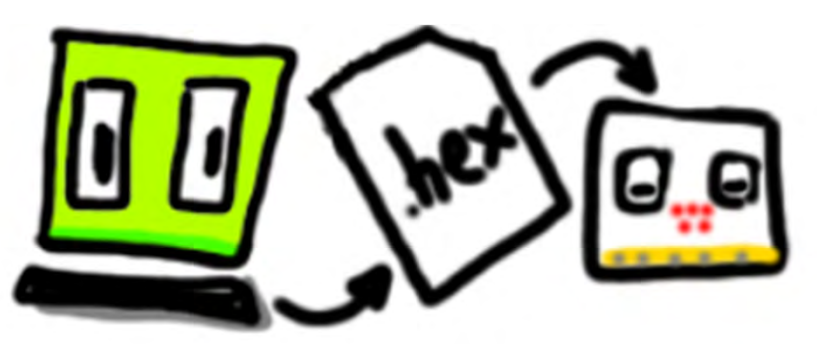

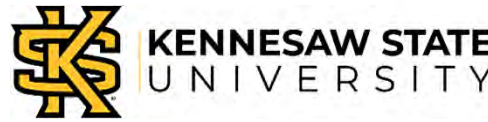

#### **Play Another Game**

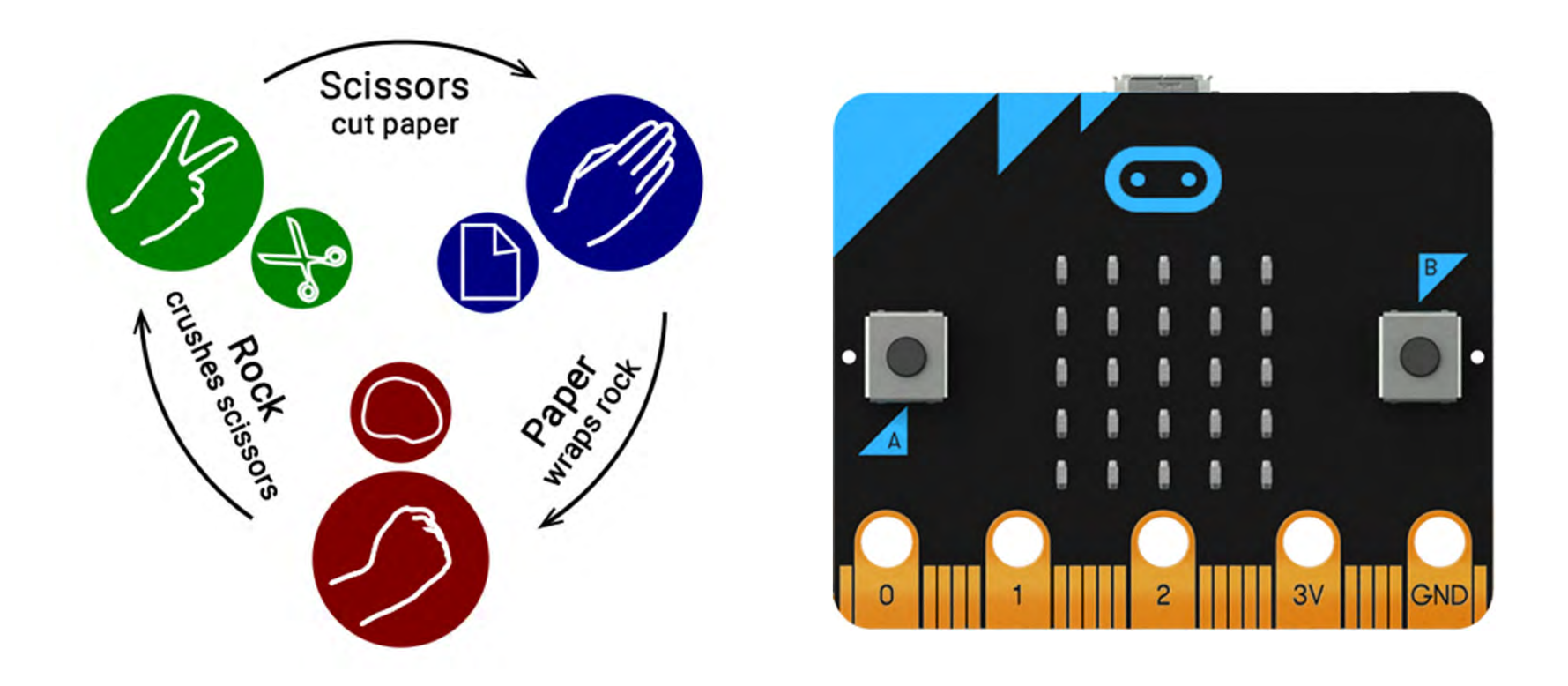

#### Keep score with the Micro:Bit.

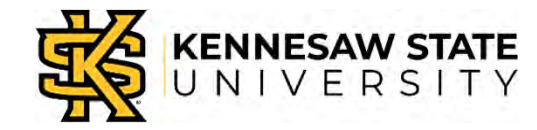

## **Improving the Program**

- Could you have used your own names instead of playerA and playerB as the variable names?
- Try it and see...
- Go to the "Variables" area
- Right-click "playerA"
- What happens?

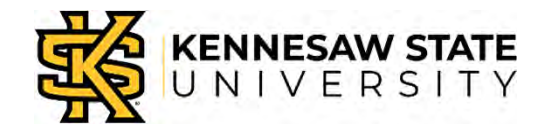

### **Improving the Program**

- What happens if you start a new game after pressing A+B?
- Try it and see.
- How can we fix it?

*Hint:* What are the values of the "player" variables after the scores are displayed?

*Hint:* What *should* the values of the "player" variables be if we start over?

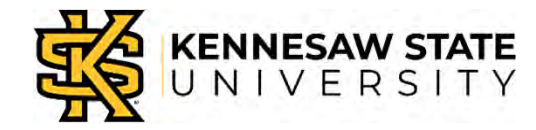

#### **More Silliness**

No videos in PDF files, right?

You can find it here:

https://www.youtube.com/watch?v=iSHPVCBsnLw

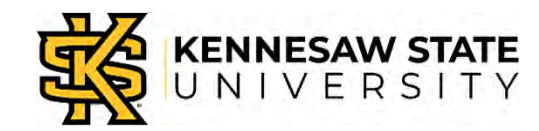

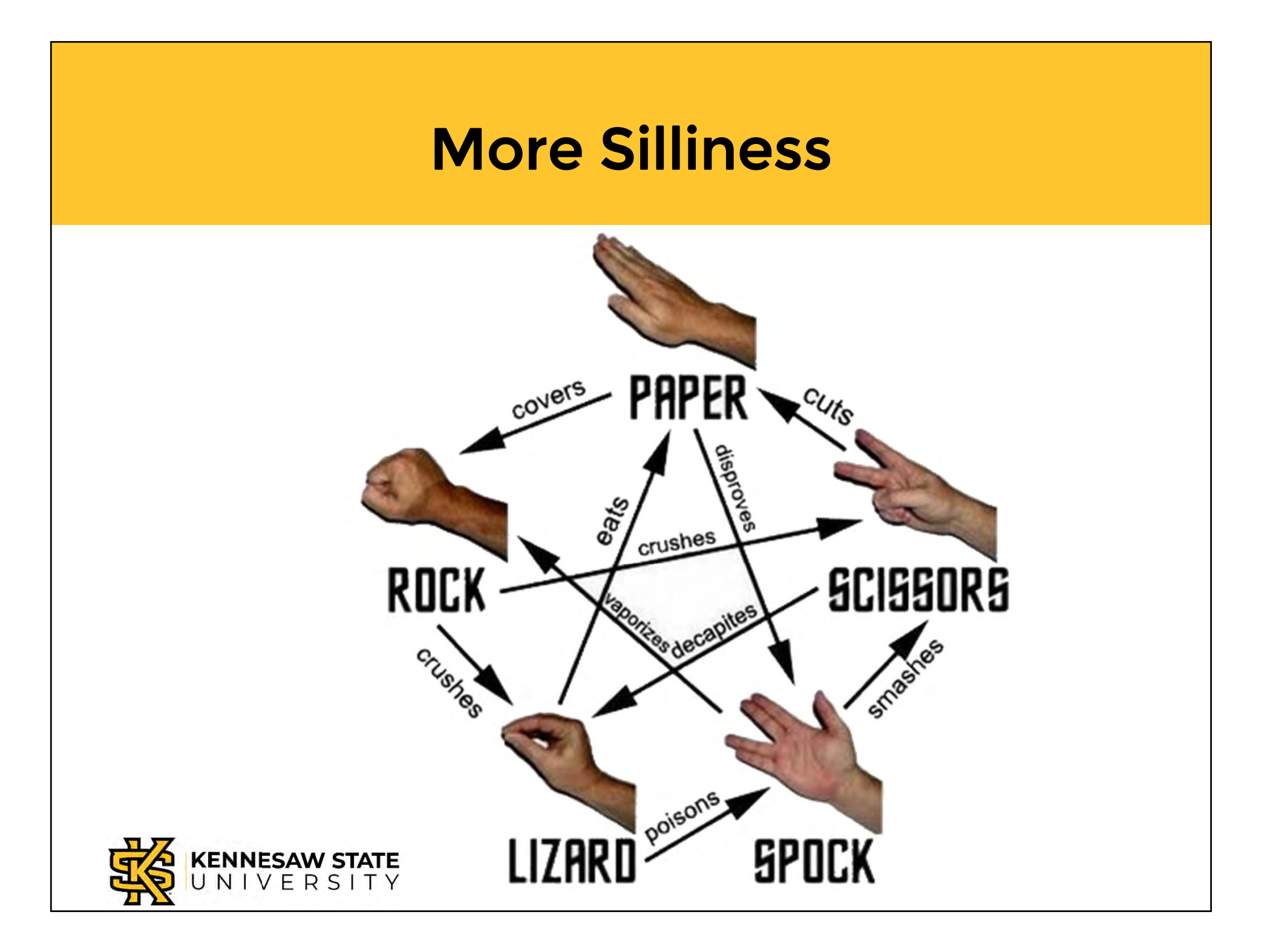

## **Constantly Variable**

Professor Bob Brown

College of Computing and Software Engineering Kennesaw State University Bob.Brown@Kennesaw.edu

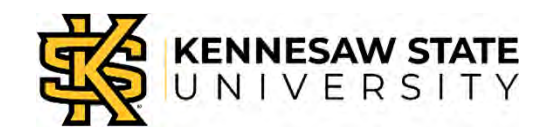

Copyright © 2020 by Kennesaw State University

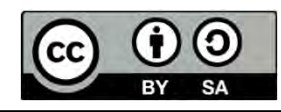